Crésus Finanzbuchhaltung

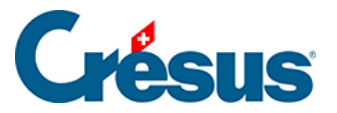

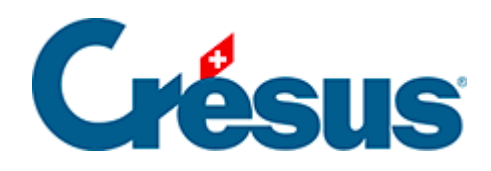

## **Crésus Finanzbuchhaltung**

Crésus Finanzbuchhaltung

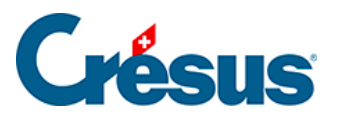

22.4 - Saldovortrag

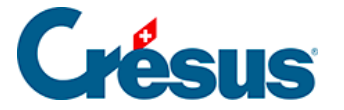

## 22.4 - Saldovortrag

Führen Sie den Befehl Buchhaltung – Saldovortrag aus.

Im Dialog können Sie den Saldovortrag der Bilanzkonten (Aktiven und Passiven) direkt neu erfassen: Wählen Sie das Konto aus und geben Sie den Saldovortrag ein.

Mit der Taste Enter gelangen Sie automatisch ins neue Konto.

| <b>&gt;</b>     | Soldes à nouveau                                        | ×       |
|-----------------|---------------------------------------------------------|---------|
| Numéro          | Titre du compte                                         | ОК      |
| .10000.01       | Caisse - Caisse                                         |         |
| .10001.01       | Caisse du contrôle des habitants                        | Annuler |
| .10010.01       | PostFinance 25-111222-5                                 |         |
| .10011.01       | Compte de dépôt                                         | Aide    |
| .10020.01       | Banque - Banque cantonale 123-456-789                   |         |
| .10020.03       | KBBC Kantonal Bank Banque Cantonale 999 888 777         |         |
| .10027.01       | Compte courant bancaire KBBC EUR                        |         |
| .10090.04       | Pièces de monnaie commemératives                        |         |
| .10100.01       | Autres liquidités                                       |         |
| .10100.02       | Autres liquidités - Autres débiteurs                    |         |
| .10100.03       | Autres liquidités - Viabilisations à encaisser          |         |
| .10100.05       | Autres liquidités - Autres débiteurs (EUR)              |         |
| .10100.09       | Créances, traitement manuel                             |         |
| .10101.01       | Créances résultant de l'impôt anticipé                  |         |
| <               | >                                                       |         |
| Journal à utili | ser pour les écritures de solde à nouveau : principal 🗸 |         |
| .10000.01 C     | aisse - Caisse Solde à nouveau                          |         |
| Totaux          | CHE 1234                                                |         |
| A - 416         |                                                         |         |
| ACUT            | 2 2008 / 33.81 Passifi 2 2008 / 33.81                   |         |
|                 | Cours :                                                 |         |
| Montre se       |                                                         |         |
|                 |                                                         |         |

Auf diesem Bildschirm wird das Total der als Aktiven und Passiven erfassten Saldi angezeigt. Bitte vergewissern Sie sich, dass diese Gesamtbeträge gleich sind.